## ISTRUZIONI PER LA COMPILAZIONE DEI QUESTIONARI PERSONALE SCOLASTICO

Progetto QUADIS Kit per l'autoanalisi e l'autovalutazione d'Istituto sulla qualità dell'inclusione

Plesso/scuola\_\_\_\_\_

## In caso di difficoltà rivolgersi a:\_\_\_\_\_

|                                                                                                    | Avvia Quadis cliccando sull'icona                                                                                                    |
|----------------------------------------------------------------------------------------------------|----------------------------------------------------------------------------------------------------|
| QUADIS - Inserimento Dati Inserimento dati scuola Esci                                                                                                    | Clicca su inserimento dati scuola                                                                                                    |
| 1. Scuola dell'Infanzia   Gioachino Rossini     2. Scuola Primaria   Vincenzo Bellini     3. Scuola Secondaria di I   Giacomo Puccini                                                                                                    | Appare l'elenco delle scuole dell'Istituto, seleziona la tua scuola                                                                                                    |
| Designed     Designed Active     Designed Active </th <th>Sotto trovi i pulsanti relativi ai questionari.<br/>Seleziona il questionario che si riferisce al tuo ruolo<br/>(docente curricolare, docente di sostegno, assistente<br/>educatore, collaboratore scolastico, personale di<br/>segreteria, genitore); quando si apre, compilalo</th>                                                                                                    | Sotto trovi i pulsanti relativi ai questionari.<br>Seleziona il questionario che si riferisce al tuo ruolo<br>(docente curricolare, docente di sostegno, assistente<br>educatore, collaboratore scolastico, personale di<br>segreteria, genitore); quando si apre, compilalo                                                                                                    |
| Analisi Documentale Analisi Documentale A | Devi rispondere a tutte le domande<br>Non è possibile procedere nelle domande se non è stata<br>attribuita una risposta (è possibile selezionare 'Non<br>saprei', che corrisponde a risposta non attribuita).<br>E' invece possibile tornare indietro e modificare risposte<br>già attribuite.<br>Se si esce prima del termine, il questionario viene<br>salvato come 'Non completato' e le risposte non<br>verranno conteggiate (neppure quelle inserite) |
|                                                                                                    | Dopo aver inserito l'ultima risposta, verrà visualizzato il<br>pulsante di completamento del questionario: solo la<br>pressione di questo pulsante completa il questionario e<br>salva i dati. Senza questa operazione il questionario<br>verrà salvato come 'Non completato' e le risposte non<br>verranno conteggiate (neppure quelle inserite).<br>Quando hai terminato spunta il tuo nome dall'elenco                                                  |
|                                                                                                    | docenti, collaboratori, assistenti , personale di segreteria<br>e firma.                                                                                                    |

Grazie per la collaborazione